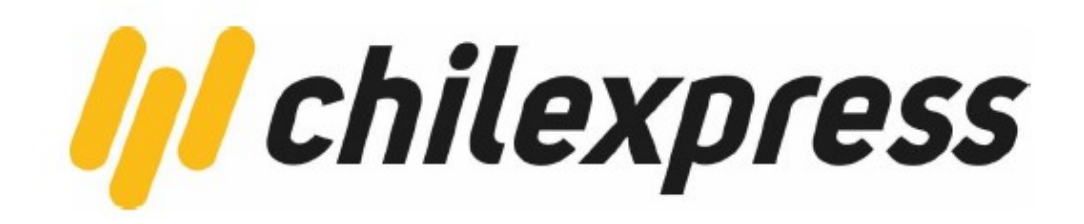

# Plugin WooCommerce

PLATAFORMA DE INTEGRACIÓN CHILEXPRESS

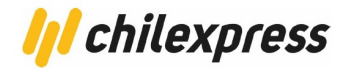

### Contenido

| Referencias                 | 3  |
|-----------------------------|----|
| Instalación y Configuración | 4  |
| Prerrequisitos              | 4  |
| Instalación                 | 5  |
| Desinstalación              | 8  |
| Configuración del Plugin    | 10 |
| Uso del Plugin              | 16 |
| Búsqueda de direcciones     | 21 |
| Tracking de bultos          | 23 |
| Tarificación                | 24 |
| PDF Manifiesto              | 27 |

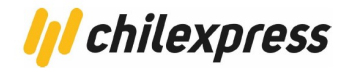

### Referencias

#### Hoja de control de cambios y versiones

| Cliente                      | Chilexpress             |
|------------------------------|-------------------------|
| Referencia                   | Plugin para Woocommerce |
| Fecha                        | 02 de mayo de 2025      |
| Versión actual del documento | 6.5                     |

### Registro de cambios

| Fecha      | Autor | Versión | Referencias                                                                                      |
|------------|-------|---------|--------------------------------------------------------------------------------------------------|
|            | Ionix | 1.0     | Versión inicial                                                                                  |
| 12/06/2020 | lonix | 2.0     | Soporte de plugin para Woocommerce<br>4.1.1 y 4.2                                                |
| 09/05/2022 | lonix | 3.0     | Mejoras API Generación OT V2                                                                     |
| 20/09/2022 | lonix | 4.0     | Porcentaje de descuento personalizado para los servicios de envío.                               |
| 28/11/2024 | lonix | 5.0     | Compatibilidad del plugin con las<br>últimas versiones de Wordpress(6.5) y<br>Woocommerce(8.7.0) |
| 30/11/2024 | lonix | 6.0     | Configuración del shortcode clásico<br>para la página "Finalizar compra -<br>Checkout"           |
| 21/04/2025 | Ionix | 6.1     | Actualización para compatibilidad con woocommerce 9.8.1 y 9.8.2                                  |
| 07/05/2025 | lonix | 6.2     | Compatibilidad con versión 9.8.3 y<br>9.8.4 de woocommerce                                       |
| 08/05/2025 | lonix | 6.5     | Compatibilidad con versión 9.8.5 de woocommerce                                                  |

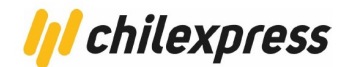

### Instalación y Configuración

#### **Prerrequisitos**

Para el plugin de Chilexpress en WooCommerce se usan las siguientes tecnologías y versiones:

| Tecnología  | Versión       |
|-------------|---------------|
| Woocommerce | hasta 9.8.5   |
| РНР         | 7.4+          |
| Wordpress   | hasta 6.8     |
| MYSQL       | 5.6.7+ y 8.0+ |

Al momento de instalar el CMS (Content Management System) Wordpress, se crea automáticamente un esquema de base de datos con información de este. Adicionalmente WooCommerce crea las tablas adicionales que necesita para operar sobre Wordpress.

Para la instalación de este plugin se consideran los siguientes prerrequisitos:

- Un sitio con Wordpress instalado.
- Instalación del e-commerce Woocommerce al menos hasta su versión 9.8.5

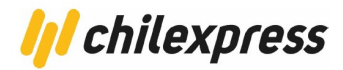

#### Instalación

Para instalar este plugin, podemos seguir dos caminos diferentes.

1. El primer camino consiste en hacer una instalación limpia desde el administrador de plugins de Wordpress

En la sección de "Plugins/Add New" o bien "Plugins/Añadir nuevo", en caso de tener una instalación en español, veremos un botón que nos permitirá añadir un nuevo plugin desde nuestro computador.

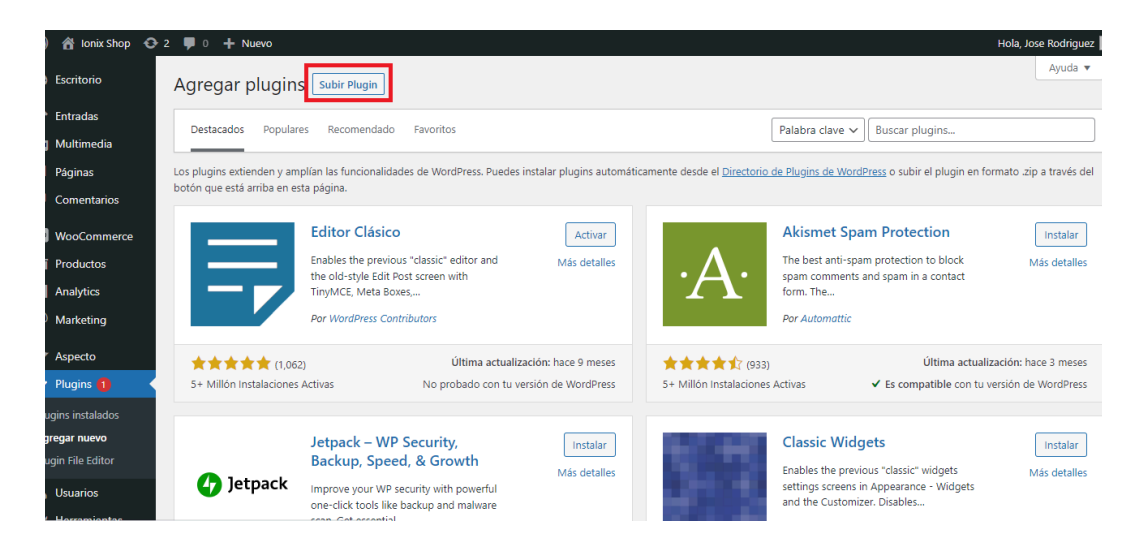

Al hacer clic en el botón, señalado con un cuadro rojo, aparecerá un formulario con otro botón que nos permitirá subir el plugin. Al hacer clic en este nuevo formulario podremos elegir nuestro plugin para instalarlo en el sitio.

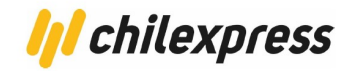

|                         | > windows (C:) > Proyectos > > Chil  | express > woocommerce |                  | ~ O    | Buscar en woocommerce |
|-------------------------|--------------------------------------|-----------------------|------------------|--------|-----------------------|
| ganizar 👻 Nueva carpeta |                                      |                       |                  |        |                       |
| Manual de instalación 🔺 | Nombre                               | Fecha de modificación | Тіро             | Tamaño |                       |
|                         |                                      |                       |                  |        |                       |
| woocommerce             | woo-oficial_vfinal.zip               | 22/03/2020 23:39      | Archivo WinRAR Z | 69 KB  |                       |
| OneDrive                | Manual de instalación para Woocommer | 23/03/2020 12:22      | Documento de Mi  | 84 KB  |                       |
| OneDrive                | README.txt                           | 23/04/2019 16:31      | Documento de te  | 1 KB   | 1                     |
| Este equipo             |                                      |                       |                  |        |                       |
| 🖶 Descargas             |                                      |                       |                  |        |                       |
| Documentos              |                                      |                       |                  |        |                       |
| Escritorio              |                                      |                       |                  |        |                       |
| 📰 Imágenes              |                                      |                       |                  |        |                       |
| Música                  |                                      |                       |                  |        |                       |
| Dbjetos 3D              |                                      |                       |                  |        |                       |
| Vídeos                  |                                      |                       |                  |        |                       |
| Windows (C:)            |                                      |                       |                  |        |                       |
|                         |                                      |                       |                  |        |                       |

Al seleccionar nuestro plugin, wordpress comenzará automáticamente a instalarlo.

Una vez instalado, wordpress nos avisará si acaso pudo realizarse con éxito o si hubo algún problema. En caso de haberlo instalado con éxito, nos dará la opción de activar nuestro nuevo plugin en el sitio.

Para finalizar el proceso de instalación, debemos activar nuestro plugin, con esto quedará disponible para su uso inmediatamente.

2. El segundo camino consiste en copiar el plugin en la carpeta correspondiente a los plugins de Wordpress "wp-content/plugins"

En este proceso simplemente debemos copiar el archivo del plugin con extensión ".zip" en la carpeta mencionada previamente "wp-content/plugins". Una vez copiado nuestro plugin, debemos ir a la sección de Plugins de Wordpress y activarlo.

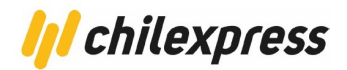

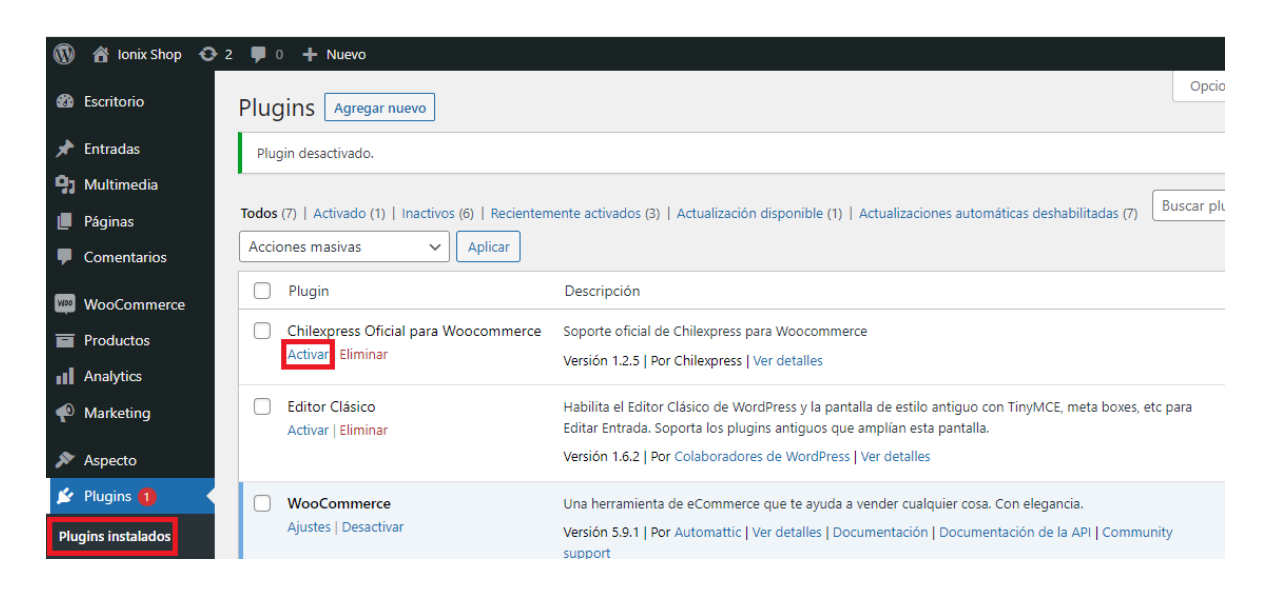

Luego de la activación del plugin, es necesario habilitar el shortcode clásico, en la página de "Finalizar compra / Checkout". Ya que a partir de la versión 8 de Woocommerce este por defecto hace uso de la funcionalidad de bloques que implementó Wordpress para personalizar las páginas. La cual aún no es compatible con nuestro plugin.

Para habilitar el shortcode clásico, lo primero que debemos hacer es dirigirnos a la sección de Paginas > Todas las páginas. Allí buscamos la página "Finalizar compra — Página de pago" y la editamos, como se muestra en la siguiente imagen.

| 🔞 🛨 🖌 to 🔿 🖻                                        | Finalizar compra - Página Ctrl+K                                               |                                                                                                    |
|-----------------------------------------------------|--------------------------------------------------------------------------------|----------------------------------------------------------------------------------------------------|
| Vita de lata Experima X<br>P I realtor compres<br>T | Finalizar compra                                                               |                                                                                                    |
|                                                     | TARASTORMAR A                                                                  | Resumen del pedido 2 Gorro S20 50 Courtan 2 DesPonences Gorro abrigado de invierno Color: Amarilio Tamaño: Pequeño |
|                                                     | Paki/Región<br>Chile ~<br>Nomerre Apendios<br>Jose Rodríguez                   | 1 Gorra \$20<br>\$20<br>Gorra de béisbol ligera<br>Color: Naranja                                                  |
|                                                     | Direction Calle 1 + Agregar departamento, habitación, etc.  Distad Providencia | Subtotal \$40<br>Cargo \$1<br>Entrega Introduce la dirección para calcular<br>IVA \$8                              |
| Shina ) Englise romera                              | Telffono (opcional)                                                            | Total \$49                                                                                                    |

Luego de hacer click en la opción "shortcode clásico" se deben guardar los cambios de la página y debe quedar algo como la siguiente imagen.

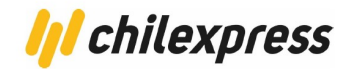

| 🔞 🛨 🖌 🖘 🖻                                                                                                    | Finalizar compra - Página Ctrf+K | 🗆 🕑 🖓 🔲 Guardar 🗄                                                                                                    |
|----------------------------------------------------------------------------------------------------|----------------------------------|----------------------------------------------------------------------------------------------------|
| Image: Constraint of the second second se | Retar servers. Hight       Citic | C C Que Construction of the second second seco |
|                                                                                                    |                                  | *                                                                                                    |
| Página > Pago clásico                                                                                                    |                                  |                                                                                                    |

Enhorabuena, con esto ya podremos utilizar nuestro plugin de Chilexpress en Wordpress.

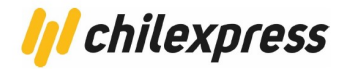

#### Desinstalación

Para poder desinstalar el plugin de nuestro sitio, primero debemos dirigirnos al menú de Wordpress y hacer clic en "Plugins Instalados".

Una vez dentro del listado de plugins de nuestro sitio, veremos una opción llamada "Desactivar". Debemos seleccionar esta opción antes de poder borrar nuestro plugin.

| 1   | )   Alonix Shop  | 🕽 2 📕 0 🕂 Nuevo                                       |                                                                                                    |
|-----|------------------|-------------------------------------------------------|----------------------------------------------------------------------------------------------------|
| æ   | Escritorio       | Plugins Agregar nuevo                                 | Opcic                                                                                                    |
| *   | Entradas         | Plugin activado.                                      |                                                                                                    |
| 93  | Multimedia       |                                                       |                                                                                                    |
| ۲   | Páginas          | Todos (7)   Activados (2)   Inactivos (5)   Recientem | ente activados (2)   Actualización disponible (1)   Actualizaciones automáticas deshabilitadas (7) Buscar plu                                                                        |
| -   | Comentarios      | Acciones masivas V Aplicar                            |                                                                                                    |
| WDD | WooCommerce      | Plugin                                                | Descripción                                                                                                    |
|     | Productos        | Chilexpress Oficial para Woocommerce                  | Soporte oficial de Chilexpress para Woocommerce                                                                                                    |
| al  | Analytics        | Desactival                                            | Versión 1.2.5   Por Chilexpress   Ver detalles                                                                                                    |
| P   | Marketing        | Editor Clásico     Activar   Eliminar                 | Habilita el Editor Clásico de WordPress y la pantalla de estilo antiguo con TinyMCE, meta boxes, etc para<br>Editar Entrada. Soporta los plugins antiguos que amplían esta pantalla. |
| *   | Aspecto          |                                                       | Versión 1.6.2   Por Colaboradores de WordPress   Ver detalles                                                                                                    |
| ø   | Plugins 1        | WooCommerce                                           | Una herramienta de eCommerce que te ayuda a vender cualquier cosa. Con elegancia.                                                                                                    |
| Plu | ugins instalados | Ajustes   Desactivar                                  | Versión 5.9.1   Por Automattic   Ver detalles   Documentación   Documentación de la API   Community                                                                                  |

Una vez desactivado el plugin, veremos dos nuevas opciones (Activar, Borrar). Para proseguir con la desinstalación haremos clic en "Borrar".

| 🚯 者 Ionix Shop 🐔      | 2 ₽ 0 + Nuevo                                                                                                    |
|-----------------------|----------------------------------------------------------------------------------------------------|
| 8 Escritorio          | Plugins Agregar nuevo                                                                                                    |
| 🖈 Entradas            | Plugin desactivado.                                                                                                    |
| <b>9</b> 3 Multimedia |                                                                                                    |
| 📕 Páginas             | Todos (7)   Activado (1)   Inactivos (6)   Recientemente activados (3)   Actualización disponible (1)   Actualizaciones automáticas deshabilitadas (7)                                                                                  |
| Comentarios           | Acciones masivas V Aplicar                                                                                                    |
| WooCommerce           | Plugin Descripción                                                                                                    |
| Productos             | Chilexpress Oficial para Woocommerce Soporte oficial de Chilexpress para Woocommerce                                                                                                    |
| Analytics             | Activar Eliminar Versión 1.2.5   Por Chilexpress   Ver detalles                                                                                                    |
| Marketing             | Editor Clásico       Habilita el Editor Clásico de WordPress y la pantalla de estilo antiguo con TinyMCE, meta boxes, etc para         Activar   Eliminar       Editar Entrada. Soporta los plugins antiguos que amplían esta pantalla. |
| 🔊 Aspecto             | Versión 1.6.2   Por Colaboradores de WordPress   Ver detalles                                                                                                    |
| 🖄 Plugins 🚹           | WooCommerce Una herramienta de eCommerce que te ayuda a vender cualquier cosa. Con elegancia.                                                                                                    |
| Plugins instalados    | Ajustes   Desactivar Versión 5.9.1   Por Automattic   Ver detalles   Documentación   Documentación de la API   Community                                                                                                    |

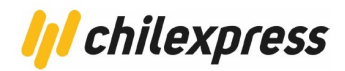

Al hacer clic en "Borrar", aparecerá una pequeña ventana de confirmación, donde se nos consultará si acaso estamos seguros de borrar el plugin. Se debe hacer clic en aceptar para continuar con el proceso.

Enhorabuena, hemos finalizado el proceso de desinstalación del plugin de Chilexpress de nuestro sitio.

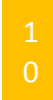

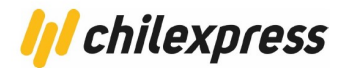

#### Configuración del Plugin

El proceso de configuración del Plugin se efectúa desde el administrador de Wordpress en una pestaña ubicada al final del menú lateral izquierdo llamado "Chilexpress".

Sobre esta pestaña nos encontraremos dos pantallas de configuración, las cuales son:

1. Habilitación de módulos

Esta pantalla nos servirá para configurar los servicios de Chilexpress que utilizaremos en nuestro e-commerce. Estos servicios son solicitados por el plugin hacia Chilexpress, quienes darán acceso seguro a su sistema de información.

Para habilitar estos servicios, debemos seleccionar el campo "Habilitar" que hace referencia a cada servicio y adicionalmente se deben colocar las llaves de acceso que nos proporciona Chilexpress a través de su página web.

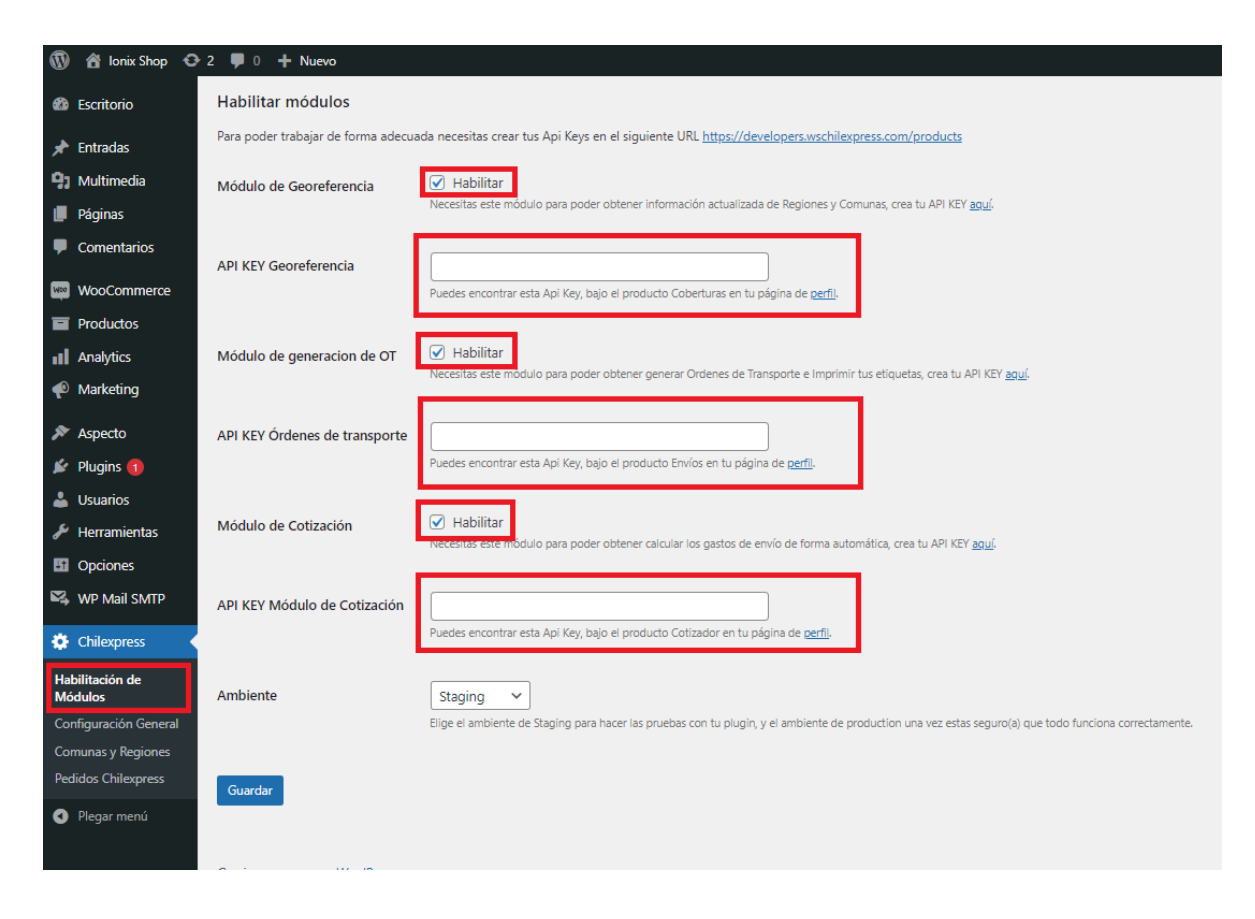

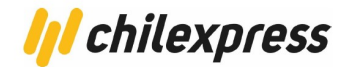

#### 2. Configuración General

#### Datos de la Tienda

En esta sección elegiremos los datos y configuración de la tienda. Como la descripción de artículos de la tienda, los días adicionales para la preparación de pedidos, la prioridad de los metodos de envio, las dimensiones por defecto de los productos (en caso de que al momento de crearlos, no se le asignen), y poder asignar un porcentaje de descuento al costo de los servicios de envío de Chilexpress.

Veremos el formulario de configuración de la siguiente manera:

| Escritorio                 | Opciones Generales                               |                 |                         |                         |                         |
|----------------------------|--------------------------------------------------|-----------------|-------------------------|-------------------------|-------------------------|
| 📌 Entradas                 | Datos de la tienda                               | Datos de Origen | Datos del Remitente     | Dirección de Devolución | Dimensiones de Producto |
| 93 Multimedia              |                                                  |                 |                         |                         |                         |
| Páginas                    | Datos de la tienc                                | la              |                         |                         |                         |
| Comentarios                | Descripción de articulos                         | da la           |                         |                         |                         |
| wooCommerce                | tienda                                           | OTROS           |                         | ~                       |                         |
| Productos                  | Días adicionales nara la                         |                 |                         |                         |                         |
| III Analytics              | preparación de los pedie                         | dos.            |                         |                         |                         |
| 📌 Marketing                |                                                  |                 |                         |                         |                         |
| 🔊 Aspecto                  | Tipo de prioridad de los<br>métodos de envío.    | Entrega des     | de el día siguiente 🧹 🛈 |                         |                         |
| 🖆 Plugins                  |                                                  |                 |                         |                         |                         |
| 📥 Usuarios                 | Ancho por defecto de lo<br>productos (cm).       | 15              |                         |                         |                         |
| 🖋 Herramientas             |                                                  |                 |                         |                         |                         |
| G Opciones                 | Alto por defecto de los<br>productos (cm).       |                 |                         |                         |                         |
| Chilexpress                |                                                  |                 |                         |                         |                         |
| Habilitación de<br>Módulos | Largo por defecto de lo:<br>productos (cm).      | 5               |                         |                         |                         |
| Configuración General      | Pero por defecto de los                          |                 |                         |                         |                         |
| Comunas y Regiones         | productos (kg).                                  |                 |                         |                         |                         |
| Pedidos Chilexpress        |                                                  |                 |                         |                         |                         |
| Plegar menú                | Descuento a los método<br>envío Chilexpress (%). | is de           |                         | 0                       |                         |
|                            | Guardar                                          |                 |                         |                         |                         |

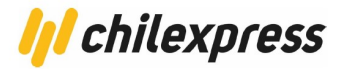

#### Datos de Origen

En esta sección elegiremos la dirección de origen de la tienda (región y comuna), así como la TCC asignada.

| 🔞 🖄 Ionix Shop 😋 4 🛡 0 🕂 Nuevo    |                                          |                 |                     |                         |                         |
|-----------------------------------|------------------------------------------|-----------------|---------------------|-------------------------|-------------------------|
| Escritorio     Opciones Generales |                                          |                 |                     |                         |                         |
| 📌 Entradas                        | Datos de la tienda                       | Datos de Origen | Datos del Remitente | Dirección de Devolución | Dimensiones de Producto |
| 9 Multimedia                      |                                          |                 |                     |                         |                         |
| 📕 Páginas                         | Datos de Origen                          |                 |                     |                         |                         |
| Comentarios                       |                                          |                 |                     |                         |                         |
|                                   | Region de Origen                         | TARAPACA        |                     | ~                       |                         |
| Productos                         | Código de comuna de orige                | en AHOS         |                     | ~                       |                         |
|                                   |                                          |                 |                     |                         |                         |
| Marketing                         | Número TCC                               |                 |                     |                         |                         |
|                                   |                                          |                 |                     |                         |                         |
| Aspecto                           | Guardar                                  |                 |                     |                         |                         |
| Plugins (4)                       | _                                        |                 |                     |                         |                         |
| Usuarios                          |                                          |                 |                     |                         |                         |
|                                   |                                          |                 |                     |                         |                         |
| Opciones                          |                                          |                 |                     |                         |                         |
| 🕰 WP Mail SMTP                    |                                          |                 |                     |                         |                         |
| 🔅 Chilexpress 🛛 🤇                 |                                          |                 |                     |                         |                         |
| Habilitación de                   |                                          |                 |                     |                         |                         |
| Modulos<br>Configuración General  |                                          |                 |                     |                         |                         |
| Comunas y Regiones                |                                          |                 |                     |                         |                         |
| Pedidos Chilexpress               |                                          |                 |                     |                         |                         |
| Ø Plegar menú                     | Gracias por crear con <u>WordPress</u> . |                 |                     |                         |                         |

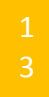

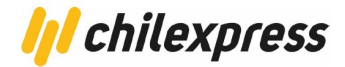

#### **Datos del Remitente**

| 🔞 🕆 Ionix Shop 🖸           | 4 📮 0 🕂 Nuevo                 |                 |                     |                         |                         |
|----------------------------|-------------------------------|-----------------|---------------------|-------------------------|-------------------------|
| Escritorio                 | Opciones Gene                 | erales          |                     |                         |                         |
| 📌 Entradas                 | Datos de la tienda            | Datos de Origen | Datos del Remitente | Dirección de Devolución | Dimensiones de Producto |
| 91 Multimedia              |                               |                 |                     |                         |                         |
| 📕 Páginas                  | Datos del Remite              | ente            |                     |                         |                         |
| Comentarios                | Nombre                        |                 |                     |                         |                         |
| WooCommerce                | , to make                     |                 |                     |                         |                         |
| Productos                  | Teléfono                      |                 |                     |                         |                         |
| Analytics                  |                               |                 |                     |                         |                         |
| Marketing                  | E-mail                        |                 |                     |                         |                         |
| 🔊 Aspecto                  | Rut Seller                    |                 |                     |                         |                         |
| 😰 Plugins 🔕                |                               |                 |                     |                         |                         |
| 💄 Usuarios                 | Rut marketplace               |                 |                     |                         |                         |
| 🔑 Herramientas             |                               |                 |                     |                         |                         |
| Opciones                   | Guardar                       |                 |                     |                         |                         |
| 🗠 WP Mail SMTP             |                               |                 |                     |                         |                         |
| 🔅 Chilexpress 🛛            |                               |                 |                     |                         |                         |
| Habilitación de<br>Módulos |                               |                 |                     |                         |                         |
| Configuración General      |                               |                 |                     |                         |                         |
| Comunas y Regiones         |                               |                 |                     |                         |                         |
| Pedidos Chilexpress        |                               |                 |                     |                         |                         |
| Plegar menú                | Gracias por crear con WordPre | <u>55</u> .     |                     |                         |                         |
|                            |                               |                 |                     |                         |                         |

En esta sección colocaremos los datos del remitente y los RUT correspondientes

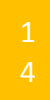

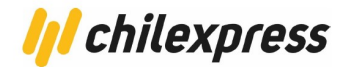

#### Dirección de Devolución

| 🔞 🟦 Ionix Shop 🖸           | 4 투 0 🕂 Nuevo                        |                 |                     |                         |                         |
|----------------------------|--------------------------------------|-----------------|---------------------|-------------------------|-------------------------|
| 🚯 Escritorio               | Opciones Gene                        | erales          |                     |                         |                         |
| 📌 Entradas                 | Datos de la tienda                   | Datos de Origen | Datos del Remitente | Dirección de Devolución | Dimensiones de Producto |
| 91 Multimedia              |                                      |                 |                     |                         |                         |
| 📕 Páginas                  | Dirección de dev                     | olución         |                     |                         |                         |
| Comentarios                | Penion de devolución:                | TABABAGA        |                     |                         |                         |
| wooCommerce                | Region de devolución.                | TARAPACA        |                     | ~                       |                         |
| Productos                  | Código de comuna:                    | AHOS            | ALTO HOSPICIO       | ~                       |                         |
| Analytics                  |                                      |                 |                     |                         |                         |
| 🕐 Marketing                | Nombre de la calle                   |                 |                     |                         |                         |
| 🔊 Aspecto                  | Número de la dirección               |                 |                     |                         |                         |
| Plugins 🙆                  | Hamero de la dirección               |                 |                     |                         |                         |
| Lusuarios                  | Complemento                          |                 |                     |                         |                         |
| 🔑 Herramientas             |                                      |                 |                     |                         |                         |
| Opciones                   | Guardar                              |                 |                     |                         |                         |
| 🕰 WP Mail SMTP             |                                      |                 |                     |                         |                         |
| 🔅 Chilexpress 🔹            |                                      |                 |                     |                         |                         |
| Habilitación de<br>Módulos |                                      |                 |                     |                         |                         |
| Configuración General      |                                      |                 |                     |                         |                         |
| Comunas y Regiones         |                                      |                 |                     |                         |                         |
| Pedidos Chilexpress        |                                      |                 |                     |                         |                         |
| Plegar menú                | Gracias por crear con <u>WordPre</u> | <u>55</u> .     |                     |                         |                         |

En esta sección elegiremos la dirección completa de devolución.

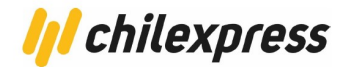

3. Comunas y Regiones

#### Habilitar Comunas y Regiones

En esta sección se eligen las regiones y comunas que se desea que estén habilitadas para el cotizador a la hora de realizar el proceso de compra.

| Habilitar Regiones y Comunas                                                |                                                                                                    |  |  |  |  |  |
|-----------------------------------------------------------------------------|----------------------------------------------------------------------------------------------------|--|--|--|--|--|
| Comunas o regiones a las que<br>quiere ofrecer el envío por<br>Chilexpress. | <ul> <li>TODO</li> <li>TARAPACA</li> <li>ALTO HOSPICIO</li> <li>IQUIQUE</li> <li>POZO ALMONTE</li> <li>ANTOFAGASTA</li> <li>ATACAMA</li> <li>COQUIMBO</li> <li>VALPARAISO</li> <li>UIBERTADOR GRAL BERNARDO O HIGGINS</li> <li>MAULE</li> <li>BIOBIO</li> <li>ARAUCANIA</li> <li>METROPOLITANA DE SANTIAGO</li> <li>LOS LAGOS</li> <li>AISEN DEL GRAL C IBANEZ DEL CAMPO</li> <li>MAGALLANES Y LA ANTARTICA CHILENA</li> <li>LOS RIOS</li> <li>ARICA Y PARINACOTA</li> <li>NUBLE</li> </ul> |  |  |  |  |  |
| Guardar                                                                     |                                                                                                    |  |  |  |  |  |

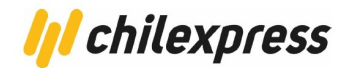

**Uso del Plugin** 

Generación de Órdenes de Transporte

La generación de órdenes de transporte (OT) sólo se hará efectiva por parte del Administrador del comercio (Seller).

Para poder generar la OT, el cliente de la tienda primero debe efectuar una orden de compra a la tienda ó el administrador de la tienda debe crear un nuevo pedido, desde el panel de WooCommerce. Una vez generada la orden de compra, podremos ver cómo se despliega ésta en la sección de Ordenes de compra del Plugin WooCommerce.

| <ul><li>9 Media</li><li>Pages</li><li>Comments</li></ul> | Orders<br>Your stor | Add order                   | re connection. We highly recommend serving your entire website over an HTT | <sup>2</sup> S connection to help keep customer dat |
|----------------------------------------------------------|---------------------|-----------------------------|----------------------------------------------------------------------------|-----------------------------------------------------|
| wooCommerce                                              | All (16)   O        | n hold (6)   Completed (10) |                                                                            |                                                     |
| Dashboard                                                | BUIK ACU            | Appiy                       | All dates V Filter by registered customer V Filter                         |                                                     |
| Orders                                                   |                     |                             |                                                                            |                                                     |
| Coupons                                                  |                     | Order                       | Date                                                                       | Status                                              |
| Customers                                                |                     |                             |                                                                            |                                                     |
| Reports                                                  |                     | #162 Sebastián De la Fuente | <ul> <li>14 mins ago</li> </ul>                                            | On hold                                             |
| Settings                                                 |                     |                             |                                                                            |                                                     |
| Status                                                   |                     | #159 Claudio Castro         | 23 mins ago                                                                | On hold                                             |
| Extensions                                               |                     |                             |                                                                            |                                                     |
| <b>A</b>                                                 |                     | #157 Claudio Castro         | <ul> <li>24 mins ago</li> </ul>                                            | On hold                                             |
| Products                                                 |                     |                             |                                                                            |                                                     |
| Analytics                                                |                     | #150 Sebastián De la Fuente | <ul> <li>1 hour ago</li> </ul>                                             | On hold                                             |

Antes de verificar las acciones que podemos realizar para cada pedido es necesario verificar que la columna de acciones se encuentra correctamente habilitada. Para ello debemos hacer clic en "Opciones de pantalla" ubicado en la esquina superior derecha de la pantalla.

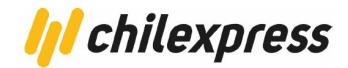

|       |          | Inbox    | Orders         | Stock  | Reviews     |
|-------|----------|----------|----------------|--------|-------------|
|       |          | Орс      | iones de panta | illa 🔻 | Ayuda 🔻     |
|       |          |          |                |        |             |
|       | (        |          |                | Bus    | car pedidos |
|       |          |          |                |        |             |
| otal  | Acciones | Tracking |                |        |             |
|       |          |          |                |        |             |
| 8 950 |          | 71210047 | 2145           |        |             |

Una vez que hagamos clic, se desplegará un menú en la parte superior de la página. En este menú podremos ver todas las columnas que van a componer nuestro listado de órdenes de compra.

| 1   | 省 Chilexpress 📢 | 🗘 7 🔎 0 🕂 Nuevo Borrar Caché                                                     |
|-----|-----------------|----------------------------------------------------------------------------------|
| Ø   | Escritorio      | WooCommerce / Orders                                                             |
| Φ   | Jetpack         | Columnas                                                                         |
| *   | Entradas        | 🖌 Pedido 🕑 Fecha 🖌 Estado 📄 Facturación 📄 Enviar a 🕑 Total 📝 Acciones 🖌 Tracking |
| 9,  | Multimedia      | Paginación                                                                       |
|     | Páginas         | Número de ítems por página: 20                                                   |
| ۳   | Comentarios     | Aplicar                                                                          |
| Woo | WooCommerce     |                                                                                  |
| De  | -1-1            |                                                                                  |
|     |                 |                                                                                  |

Una vez que validemos que esta columna se encuentra activada, desde este listado podremos operar la orden de compra y generar la orden de transporte. Para ello nos fijamos en la columna "Actions" donde podremos ir viendo las distintas opciones que el proceso de generación de OT nos permite efectuar.

| Order                       |   | Date        | Status  | Total       | Actions |
|-----------------------------|---|-------------|---------|-------------|---------|
| #162 Sebastián De la Fuente | • | 14 mins ago | On hold | \$39,762.00 | ••• 🗸   |
| #159 Claudio Castro         | Ŧ | 23 mins ago | On hold | \$48,304.00 | ••• •   |

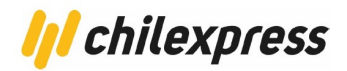

Para generar una orden de transporte buscamos una acción llamada "Generar OT" en la misma columna "Actions", la cual permitirá generar la orden de transporte.

| Order                       |   | Date        | Status    | Total       | Actions |  |
|-----------------------------|---|-------------|-----------|-------------|---------|--|
| #162 Sebastián De la Fuente | • | 22 mins ago | Completed | \$39,762.00 | ٥       |  |

Al presionar el botón "Generar OT", esté llevará a una página de despacho y selección de bultos, donde elegiremos la dirección de destino, Dirección de devolución, Datos del remitente, Datos del destinatario y finalmente podremos armar el bulto.

Una vez revisados estos datos, seleccionaremos los paquetes a los cuales queremos que el producto de la lista pertenezca y confirmamos la compra pulsando el botón "Guardar" para finalizar.

Con esto se generarán las órdenes de transporte correspondiente a cada bulto/package que se desea enviar.

También es posible la generación múltiples OT a partir de esta versión. Para ello en la lista de órdenes de compra debemos tildar el checkbox que sale en la primera columna de cada orden. Luego desplegar la lista de acciones masivas que se encuentran en la parte superior izquierda, seleccionamos la opción "Generar Múltiples OT" y hacemos click al botón de aplicar que se encuentra a lado de la lista.

| 🔞 🕋 Ionix Shop 🖸                                                  | 🗕 4 📮 0 🕂 Nuevo                                                                          |                                         |                                  |           |
|-------------------------------------------------------------------|------------------------------------------------------------------------------------------|-----------------------------------------|----------------------------------|-----------|
| 8 Escritorio                                                      | Pedidos                                                                                  |                                         |                                  |           |
| <ul> <li>Æntradas</li> <li>Multimedia</li> <li>Páginas</li> </ul> | Pedidos Añadir pedido<br>Todas (61)   Papelera (3)   Pendie                              | ntes de pago (17)   Procesando (17)   1 | En espera (2)   Completados (25) |           |
| Comentarios                                                       | Acciones masivas 🗸                                                                       | Aplicar Todas las fechas 🗸              | Filtrar por cliente registrado   | ✓ Filtrar |
| WooCommerce                                                       | Generar Multiples OT                                                                     | Fecha                                   | Estado                           | Total     |
| Home<br>Pedidos 17                                                | Cambiar estado a procesundo<br>Cambiar estado a en espera<br>Cambiar estado a completado | 🔹 6 May, 2022                           | En espera                        | \$17.424  |
| Clientes<br>Informes                                              | Char ge status to cancelled<br>#118 Rodrigo Barrera                                      | ▲ 5 May, 2022                           | Procesando                       | \$11.100  |
| Ajustes<br>Estado                                                 | #117 Mario Gallardo                                                                      |                                         | Pendiente de pago                | \$9.900   |
|                                                                   |                                                                                          |                                         |                                  |           |

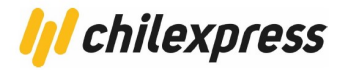

Una vez generada la OT, veremos que en la columna "Actions" ha vuelto a cambiar la acción disponible. Esta vez veremos la opción "Imprimir OT", la cual permite descargar una imagen de la etiqueta correspondiente a el o los bultos seleccionados con anterioridad.

Imagen 1. Acción "Imprimir OT" en listado de orden de compra.

| // #150 Set          | astián De la Fuente     | 1 hour a | ago                   | Completed                         | \$58,950.00 |  | 712100461623 |
|----------------------|-------------------------|----------|-----------------------|-----------------------------------|-------------|--|--------------|
|                      |                         |          |                       |                                   |             |  |              |
|                      |                         |          |                       |                                   |             |  |              |
|                      |                         |          |                       |                                   |             |  |              |
| Imagen 2             | 2. Vista de impresió    | n de OT  | -                     |                                   |             |  |              |
| Imprimir OT          | •                       |          |                       |                                   |             |  |              |
| Etiquetas            |                         |          |                       |                                   |             |  |              |
| Etiqueta             |                         |          | Imagen de la etiqueta |                                   |             |  |              |
| Numero de OT         | 712100461623            |          | CHILEXPRESS           | 613 03 03 999 <b>712100461623</b> | E           |  |              |
| Referencia           | ORDEN-150               |          | LAS CONDES            | LAS CONDES CR DHS                 |             |  |              |
| Descripcion del prod | E                       |          |                       |                                   |             |  |              |
| Descripción adiciona | DHS                     |          |                       |                                   |             |  |              |
| Código de barras     | 61303039997121004616230 |          | Imprimir              |                                   |             |  |              |
| Clasificación        | 6130303999              |          |                       |                                   |             |  |              |
| Compañia             | CHILEXPRESS SA          |          |                       |                                   |             |  |              |
| Recibe               | Pablo Arias             |          |                       |                                   |             |  |              |
| Dirección            | Casi olimpo 1234        |          |                       |                                   |             |  |              |
| Fecha de impresión   | 23-03-2020              |          |                       |                                   |             |  |              |

Luego de efectuar este paso, volvemos al panel principal del administrador y visualizamos en la columna "Tracking" el código correspondiente al número de despacho o envío.

| #150 Sebastián De la Fuente         T hour ago         Completed         \$\$58,950.00         112         712 | 00461623 |
|----------------------------------------------------------------------------------------------------|----------|
|----------------------------------------------------------------------------------------------------|----------|

Al hacer clic en el número de Tracking podremos ver cómo se despliega la información referida a la orden de transporte ya generada.

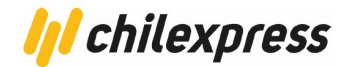

| ~   | Orden de        | ×            |                             |  |  |  |  |  |
|-----|-----------------|--------------|-----------------------------|--|--|--|--|--|
|     |                 |              |                             |  |  |  |  |  |
|     | Producto: ENG   | COMIENDA     | Dimensones 15x40x40 m       |  |  |  |  |  |
| j0  | Servicio DHS    |              | <b>Peso</b> 0.60 kg         |  |  |  |  |  |
|     | Estado EN PRE   | E-RECEPCION  |                             |  |  |  |  |  |
|     |                 |              |                             |  |  |  |  |  |
| igo | Datos de e      | ntrega       |                             |  |  |  |  |  |
|     | Dut Duranta     |              |                             |  |  |  |  |  |
| igo | Rut Receptor:   |              |                             |  |  |  |  |  |
|     | Nombre Receptor |              |                             |  |  |  |  |  |
|     | Fecha de Entre  | ega          |                             |  |  |  |  |  |
| igo | Hora Entrega    |              |                             |  |  |  |  |  |
|     | Eventos         |              |                             |  |  |  |  |  |
| go  | Facha           | User         | Description                 |  |  |  |  |  |
|     | Fecha           | Hora         | Descripcion                 |  |  |  |  |  |
|     |                 | No           |                             |  |  |  |  |  |
| igo |                 | NO existen e | ventos aun para este envio. |  |  |  |  |  |
|     |                 |              |                             |  |  |  |  |  |
|     |                 |              |                             |  |  |  |  |  |
|     |                 |              |                             |  |  |  |  |  |
|     |                 |              |                             |  |  |  |  |  |
| igo |                 | Complet      | ed                          |  |  |  |  |  |

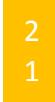

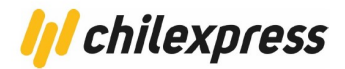

#### Búsqueda de direcciones

Esta característica se habilita desde el menú de configuración del Plugin, en la sección "Habilitación de módulos", seleccionando la opción "Georeference Module"

Cómo cliente del sitio e-commerce, podremos agregar una nueva dirección con los datos dispuestos por el servicio de georreferencia de Chilexpress. Para esto iremos a la configuración de la cuenta del cliente en "My Account".

# Direcciones

| Escritorio               | ß        | Las siguientes direcciones se utilizarán por defecto en la página de pago. |                         |   |  |  |
|--------------------------|----------|----------------------------------------------------------------------------|-------------------------|---|--|--|
| Pedidos                  | ⇔        | Dirección de                                                               | Dirección de envío      | ľ |  |  |
| Descargas                | i L<br>B | facturación                                                                | Jose Rodriguez<br>Calle |   |  |  |
| Direcciones              | *        | Jose Rodriguez                                                             | 6<br>ARAUCANIA<br>TEMU  |   |  |  |
| Detalles de la<br>cuenta | *        | 6<br>ARAUCANIA<br>TEMU                                                     | 1LHO                    |   |  |  |
| Cerrar sesión            | •        |                                                                            |                         |   |  |  |

En esta pantalla, seleccionamos la opción de editar la dirección, que nos llevará al formulario de ingreso de dirección. El plugin permite el autocompletado de la información de acuerdo con la información de Chilexpress.

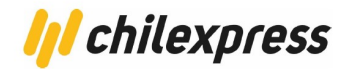

# Direcciones

| Escritorio               | Ø   | Dirección de facturación           |          |                    |  |   |
|--------------------------|-----|------------------------------------|----------|--------------------|--|---|
| Dedidae                  |     | Nombre <u>*</u>                    |          | Apellidos <u>*</u> |  |   |
| Pedidos                  | W   | Jose                               |          | Rodriguez          |  |   |
| Descargas                | i i |                                    |          |                    |  |   |
| Direcciones              | *   | Nombre de la empresa (o            | pcional) |                    |  |   |
| Detalles de la<br>cuenta | *   | Country / Region <u>*</u><br>Chile |          |                    |  |   |
| Cerrar sesión            | 64  | Región <u>*</u><br>ARAUCANIA       |          |                    |  | • |
|                          |     | Localidad / Ciudad                 |          |                    |  |   |
|                          |     | TEMUCO                             |          |                    |  | * |
|                          |     | Nombre de la Calle 🎽               |          |                    |  |   |
|                          |     | Calle                              |          |                    |  |   |
|                          |     | 6                                  |          |                    |  |   |
|                          |     | Teléfono <u>*</u>                  |          |                    |  |   |
|                          |     | 956784123                          |          |                    |  |   |
|                          |     | Correo electrónico *               |          |                    |  |   |
|                          |     | xjoserodriguezx@gmail              | .com     |                    |  |   |
|                          |     | Guardar dirección                  |          |                    |  |   |

Formulario de cambio de dirección para el Billing Address. De igual forma se muestran los mismos campos para el Shipping Address.

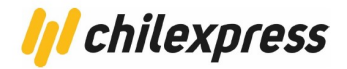

#### **Tracking de bultos**

Una vez comprado un producto por un cliente, y a su vez generada la orden de transporte, podremos ver el estado del envío desde la pantalla de detalle del cliente del sito e-commerce.

Para ello debemos ir a la opción "My Account" y luego en el menú lateral izquierdo ir a "Orders". Aquí veremos el historial de ordenes de productos comprados en la tienda, y veremos en la columna "Tracking" el número de orden de transporte del envío de acuerdo con la cantidad de paquetes generados por el vendedor.

| Escritorio                    | æ        | Pedido      | Fecha              | Estado     | Total                           | Acciones | Tracking            |
|-------------------------------|----------|-------------|--------------------|------------|---------------------------------|----------|---------------------|
| Pedidos<br>Descargas          | <b>₩</b> | <u>#125</u> | Mayo<br>9,<br>2022 | Procesando | \$10.264<br>para 2<br>elementos | Ver<br>Ø | -                   |
| Direcciones<br>Detalles de la | *        | <u>#120</u> | Mayo<br>6,<br>2022 | En espera  | \$17.424<br>para 1<br>elemento  | Ver<br>@ | -                   |
| cuenta<br>Cerrar sesión       | •        | <u>#118</u> | Mayo<br>5,<br>2022 | Procesando | \$11.100<br>para 2<br>elementos | Ver      | -                   |
|                               |          | <u>#116</u> | Mayo<br>5,<br>2022 | Procesando | \$10.986<br>para 1<br>elemento  | Ver<br>🕑 | <u>712401143075</u> |

# Pedidos

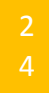

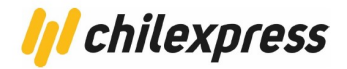

#### Tarificación

Cuando el cliente se encuentre en el proceso de compra, podrá ver las opciones que Chilexpress otorga para el envío, con su promesa de envío sumado con los días de preparación de paquetes de la tienda. Con ello se desplegará, adicionalmente, el valor del envío sumado al subtotal del listado de productos.

Desde este punto podremos cambiar la dirección de despacho y veremos en ello un cambio en el valor total, en caso de que así lo amerite.

| Carrito                                                                                                    | )                |                             |                  |                                                                                             |                                                                                            |  |  |
|----------------------------------------------------------------------------------------------------|------------------|-----------------------------|------------------|---------------------------------------------------------------------------------------------|--------------------------------------------------------------------------------------------|--|--|
| ! Coste                                                                                                    | es de envío actu | alizados.                   |                  |                                                                                             |                                                                                            |  |  |
|                                                                                                    |                  |                             |                  |                                                                                             |                                                                                            |  |  |
|                                                                                                    |                  | Producto                    | Precie           | o Cantidad                                                                                  | l Subtotal                                                                                 |  |  |
| ٥                                                                                                    |                  | <u>Frasco de la Felicid</u> | <u>ad</u> \$1.20 | 0 2                                                                                         | \$2.400                                                                                    |  |  |
| Código de cup                                                                                                    | oón              | Aplicar cupón               |                  |                                                                                             | Actualizar carrito                                                                         |  |  |
|                                                                                                    |                  |                             | Total del ca     | rrito                                                                                       |                                                                                            |  |  |
|                                                                                                    |                  |                             | Subtotal         | \$2.400                                                                                     |                                                                                            |  |  |
|                                                                                                    |                  |                             | Envío            | <ul> <li>Envío grati</li> <li>Invío grati</li> <li>Chilexpi</li> <li>PRIORITARIO</li> </ul> | <ul> <li>Envío gratuito</li> <li>// chilexpress</li> <li>- PRIORITARIO: \$7,864</li> </ul> |  |  |
|                                                                                                    |                  |                             |                  | [2 días hábiles (h<br>O<br><b>/// chilexp</b><br>- EXPRESS: \$5                             | asta las 11 hrs) ]<br><b>(ESS</b><br>5.243                                                 |  |  |
|                                                                                                    |                  |                             |                  | [2 días hábiles (h<br>Shipping to A                                                         | asta las 19 hrs) ]<br>IRAUCANIA, TEMU.                                                     |  |  |
|                                                                                                    |                  |                             |                  | Cambiar dire                                                                                | <u>cción</u>                                                                               |  |  |
| La fecha de entrega de los servicios Chilexpress considera el 1<br>preparación del pedido, [1] día(s), establecido por la tie |                  |                             |                  |                                                                                             | ress considera el tiempo de<br>Iblecido por la tienda.                                     |  |  |
|                                                                                                    |                  |                             | Total            | \$10.264                                                                                    |                                                                                            |  |  |
|                                                                                                    |                  |                             | F                | inalizar comp                                                                               | ora →                                                                                      |  |  |

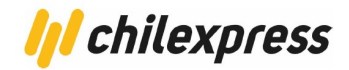

Al finalizar el proceso de compra ya podremos ver como clientes, toda la información referente a la compra y el envío.

# Pedido recibido

Gracias. Tu pedido ha sido recibido.

| NÚMERO DE PEDIDO:<br>125            |
|-------------------------------------|
| FECHA:<br>Mayo 9, 2022              |
| EMAIL:<br>xjoserodriguezx@gmail.com |
| TOTAL:<br>\$10.264                  |
| MÉTODO DE PAGO:<br>Contra reembolso |

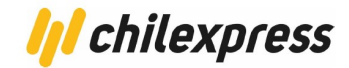

## Detalles del pedido

| Producto                   | Total                                 |
|----------------------------|---------------------------------------|
| Frasco de la Felicidad × 2 | \$2.400                               |
| Subtotal:                  | \$2.400                               |
| Envío:                     | \$7.864 vía Chilexpress - PRIORITARIO |
| Método de pago:            | Contra reembolso                      |
| Total:                     | \$10.264                              |

## Dirección de facturación

### Dirección de envío

Jose Rodriguez Calle ARAUCANIA TEMU 956784123

6

Jose Rodriguez Calle 6 ARAUCANIA TEMU

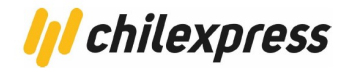

#### **Cierre Certificado**

#### PDF de Manifiesto

Para obtener el PDF de manifiesto debemos ir a la sección de "Pedidos Chilexpress" en el administrador de Wordpress dentro de la pestaña ubicada al final del menú lateral izquierdo llamada "Chilexpress"

| 🚯 🖀 Ionix Shop 📀 4         | 🛡 0 🕂 Nuevo |                 |              |
|----------------------------|-------------|-----------------|--------------|
| 📕 Páginas                  | #115        | Jose Rodriguez  | 05 May, 2022 |
| Comentarios                |             |                 |              |
| WooCommerce                | #114        | Pedro Perez     | 05 May, 2022 |
| Productos                  | #108        | Jose Rodriguez  | 03 May, 2022 |
| Analytics                  |             |                 |              |
| Marketing                  | #98         | Victor Gallardo | 29 Apr, 2022 |
| N Aspecto                  | #97         | Mario Gallardo  | 29 Apr, 2022 |
| 🖆 Plugins 🔕                |             |                 |              |
| 👗 Usuarios                 | #96         | JAVIER Muñoz    | 29 Apr, 2022 |
| 🖌 Herramientas             |             |                 |              |
| Gpciones                   | #95         | Mario Salas     | 29 Apr, 2022 |
| WP Mail SMTP               | #91         | Esteban Barrera | 29 Apr, 2022 |
| Habilitación de<br>Módulos | #90         | EMILIO OLAVE    | 29 Apr, 2022 |
| Configuración General      | Nro Pedido  | Destinatario    | Fecha Pedido |
| Comunas y Regiones         |             |                 |              |
| Pedidos Chilexpress        |             |                 |              |

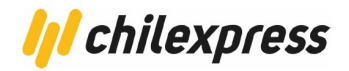

Una vez en la sección de pedidos de chilexpress nos aparecerá una tabla con todas las órdenes de compra que tienen como método de envío seleccionado chilexpress y que además ya tengan la OT generada. Desde allí obtendremos el PDF de manifiesto haciendo click en el número de certificado de la orden correspondiente.

| Listado de F<br>Mostrar Todo | Pedidos Chilexp | press        |                  |                |                              | 43 ítems « <    | Buscar<br>1 de 5 > > |
|------------------------------|-----------------|--------------|------------------|----------------|------------------------------|-----------------|----------------------|
| Nro Pedido                   | Destinatario    | Fecha Pedido | Orden Transporte | N° Certificado | Servicio                     | Costo del Envío | Etiqueta             |
| #116                         | Jose Rodriguez  | 05 May, 2022 | 712401143075     | 712401143064   | Chilexpress - EXTREMOS       | \$9.786         | ۵                    |
| #115                         | Jose Rodriguez  | 05 May, 2022 | 712401143053     | 712401143031   | Chilexpress - EXTREMOS       | \$24.101        | ۵                    |
| #114                         | Pedro Perez     | 05 May, 2022 | 712401143042     | 712401143031   | Chilexpress - EXTREMOS       | \$9.786         | ۵                    |
| #108                         | Jose Rodriguez  | 03 May, 2022 | 712401142040     | 712401142036   | Chilexpress -<br>PRIORITARIO | \$13.266        | ۵                    |
| #98                          | Victor Gallardo | 29 Apr, 2022 | 712401141303     | 712401141281   | Chilexpress -<br>PRIORITARIO | \$13.266        | ۵                    |
| #97                          | Mario Gallardo  | 29 Apr, 2022 | 712401141222     | 712401141060   | Chilexpress - EXPRESS        | \$8.527         | ۵                    |
| #96                          | JAVIER Muñoz    | 29 Apr, 2022 | 712401141233     | 712401141060   | Chilexpress - EXTREMOS       | \$24.175        | ۵                    |

Esperamos un momento, hasta que se descargue un archivo PDF (certificate xxxxxxxx.pdf)

| Lugins 🖕           | #98 | Vi |
|--------------------|-----|----|
| Herramientas       | #97 | М  |
| Upciones           | #96 | JA |
| certificate_712401 |     |    |